# Brukarveiledning til trykking av okart med løyper frå OCAD programmet.

Forutsetning: - må ha OCAD 8. (demo kan hentast frå <u>www.ocad.com</u>) - må ha eit o-cad kart over løpsområdet (kontakt kartrådet eller formannen) -

O-gruppa sin Laser printer trykker raskt og pent (ca 20 A4 ark i min)

- Den er for tida hos Åge og løypene kan trykkast der.

#### **Innhenting av OCAD**

- det er tilstrekkeleg med demo versjonen for å trykka løype-kart. Ein har full tilgang til dei fleste program funksjonar her og kan laga kart med opptil 1000 objekt.
- Frå internet kan ein gå inn på <u>www.ocad.com</u> for ein gratis nedlasting
- O-gruppa har kjøpt inn fullversjon og ved kartendringar som er vesentlege for løpet, bør ÅH kontaktast for re-synfaring (brannsløkking av dei verste feila).

#### Teikning av løyper.

- 1. **installer ocad programmet.** (dobbelklikk nedlastingsfila og følg default forslag (alt etter som...)
- 2. start ocad. (dobbelklikk ocad ikonet)
- 3. velg file meny og velg new.

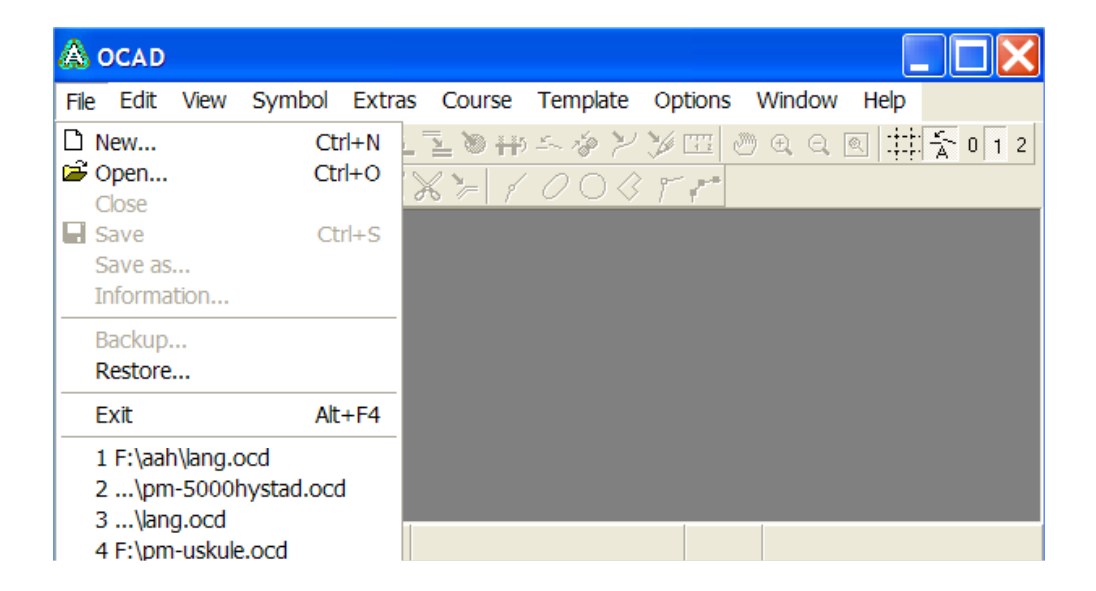

4. Klikk det nederste valget som er løypelegging. Velg ok

| ар                            |
|-------------------------------|
| tting for orienteering Cancel |
| from: Browse                  |
| Locd                          |
|                               |
|                               |
| for Orienteering              |
|                               |

5. Eit tomt kartbilde bli vist med løype kart teikn i høgre felt Sett målestokken lik skalaen på o-kartet. Meny: Options. Scales. Skriv inn målestokk tallet (5000, 10000 eller anna)

| & OCAD - [Untitled]                        |                                                 |                                                         |
|--------------------------------------------|-------------------------------------------------|---------------------------------------------------------|
| A File Edit View Symbol Extras Course Temp | olate <u>O</u> ptions <u>W</u> indow <u>H</u> e | elp _ a ×                                               |
| □ ☎ 🖩 🚭   ♀ ♀ Ҳ 🔩 互 🚬 ≫ 舟 ニ 参 ≯            | / 🎾 📼 🖉 🗨 🔍 拱                                   | <u>5</u> 0 1 2                                          |
| ▋▶₽▅◈▅⋏↺▓▓╠╡⊘Оく                            | 3 5 5                                           |                                                         |
| 0                                          |                                                 | $ \begin{array}{ c c c c c c c c c c c c c c c c c c c$ |
| 0                                          |                                                 | Objects Courses Classes                                 |
|                                            |                                                 | Properties                                              |
|                                            | •                                               | •                                                       |
|                                            | 1,00 3,96                                       | 4,0X 701.0 Start                                        |

| Map scale:                            | 10000   | •      |              |
|---------------------------------------|---------|--------|--------------|
| Coordinates                           |         |        | ОК           |
| <ul> <li>Paper coordinates</li> </ul> |         |        |              |
| Grid distance:                        | 10,0000 | · mm   | Cancel       |
| Real world coordinates                |         |        | <u>H</u> elp |
| Horizontal offset:                    | 0       | • m    |              |
| Vertical offset:                      | 0       | • m    |              |
| Angle:                                | 0,00    | C≠ deg |              |
| Grid distance:                        | 500     | -1 m   |              |

## 6. Last inn løpskartet. Velg filmeny Template og så open.

| 🗥 ος Αι  | o - [l   | Intitl | ed]    |        |              |                         |         |        |      |                                 |
|----------|----------|--------|--------|--------|--------------|-------------------------|---------|--------|------|---------------------------------|
| 🛕 File   | Edit     | View   | Symbol | Extras | Course       | Template                | Options | Window | Help | _ & ×                           |
| 🛛 🗅 🥔    | 8 5      | K)     | ~ X 🛓  | NZ     | © ++) ≦~     | Scan                    | • @     | Q Q 🔍  | # 중  | 0 1 2                           |
|          | <b>.</b> |        | F\O;   | **     | - <i>1 0</i> | Open<br>Reopen<br>Close |         |        | •    |                                 |
| 0        |          |        |        |        |              | Hide<br>Options         | F10     |        |      | Dbjects     Courses     Classes |
|          |          |        |        |        |              |                         |         |        |      | Properties                      |
| <u> </u> |          |        |        |        |              |                         | -8,04   | 3,80   | 4,0X | 701.0 Start                     |

### 7. velg fila med ocad-kartet.

| 🗟 OCAD - [Untitled]                                                                                                    |                  |
|----------------------------------------------------------------------------------------------------|------------------|
| A File Edit View Symbol Extras Course Template Options Window Help                                                                                                    | _ @ ×            |
| ┃ 🖆 🖬 🚭 🗠 ∾ X 🖫 Σ 🖺 渺 チック ど 沙 🖾 🥙 🤤 🔍 🖽 🛣 0 🛛 2                                                                                                    |                  |
| $\blacktriangleright \Box = = + + + + + + + + + + + + + + + + +$                                                                                                    |                  |
| Image: Contract of the second second seco | Classes<br>tries |
| -74,84 199,49 0,98X 701.0 Start                                                                                                    |                  |

8. Klart for løypelegging. Det vekslest her mellom objects og Courses ved oppsett av løypene.
Klikk på Objects (vist på utsnitt nedenunder)
Start med å definere start 1 og eventuelt start 2 (trekant). Deretter defineres mål (dobbelring). Og til slutt alle postane. (postkodane bør vera kjent)
Klikk først på karttegnet og sidan på kartet.

| ▲ <mark>▲ ○</mark> | $\begin{array}{c c c c c c c c c c c c c c c c c c c $ | • |
|--------------------|--------------------------------------------------------|---|
|                    | Objects Courses Classes                                |   |
| -                  | Properties                                             |   |
|                    |                                                        |   |

9. Ved definisjon av postane vil det komme opp ei koderubrikk og ei postbeskrivelse rubrikk i venstre kant. Skriv inn den rette koden.

| Course Object: Control                                                                                                    | X            |
|----------------------------------------------------------------------------------------------------|--------------|
| Code: 32 🕨 🕨                                                                                                    |              |
| OK Cancel                                                                                                    | <u>H</u> elp |
| ▲       ●       →       ↓       ▲       ▲         ●       H12       51.1 Event       ↑       ↓       ✓         31       Objects       Courses       Classes         32       Properties         32       ↓       ● |              |

Klikk inne i rubrikken for å definer postdetalj og størrelse og plassering. Klikk inne i dei ulike rutene og ulike valg vil dukka opp. Dei mest brukte er kolonne 4 (obligatorisk) og rubrikk 7 for plassering av posten innad på detaljen

10. Definer alle postane som skal brukast. Og trykk deretter på løyper (courses). Og sidan new.

|    | ()             | $\uparrow \leftarrow \downarrow \checkmark$ |
|----|----------------|---------------------------------------------|
| 31 | Objects Course | S Classes                                   |
| 52 | lett           | -                                           |
|    | · •            | ( <b>F F</b>                                |
|    | New            | Properties                                  |
|    | Duplicate      | Delete                                      |
|    | Preview        | Onlines                                     |
|    | 1.1041044      | Options                                     |
|    | > ×            | Variation                                   |

11. Skriv inn overskrift (døme: lang) og dobbelklikk kodane ( eller bruk pil > etter å ha merka postkoden Døme: (S1-33-34-35-36-F1)

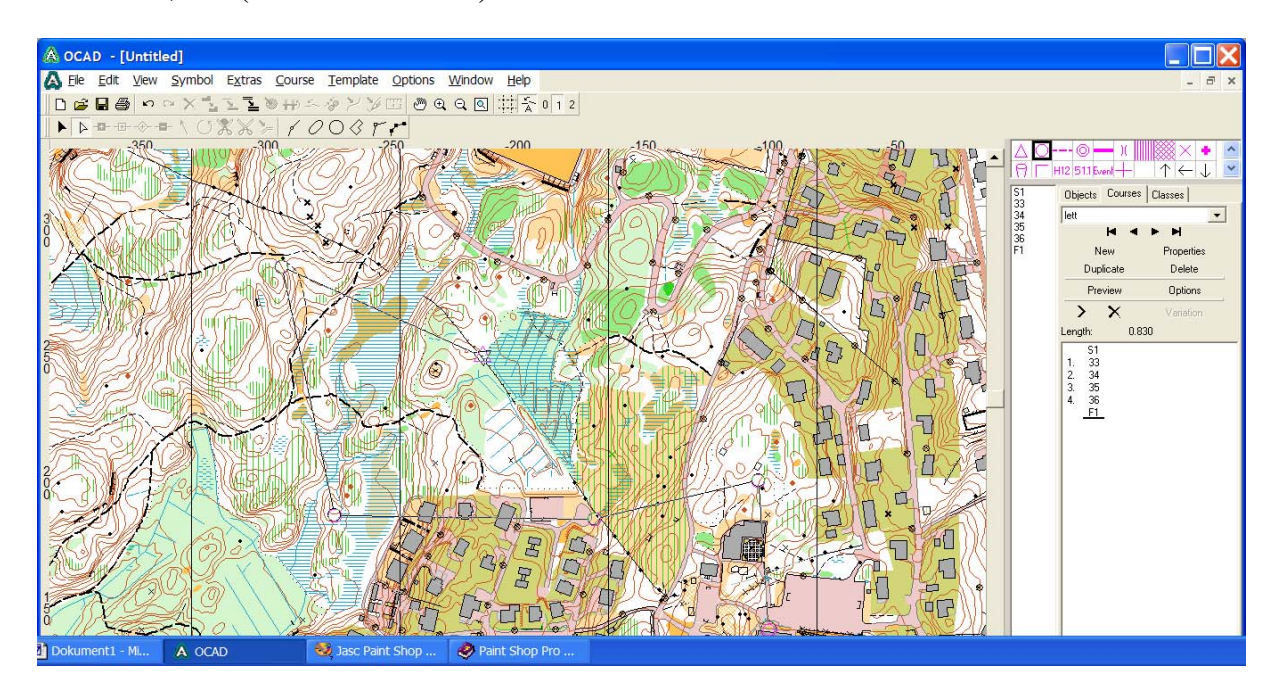

## 12. Plassering av postbeskrivelse To tegn er i bruk. A. Dekkfarge B. Øvre høgre hjørna

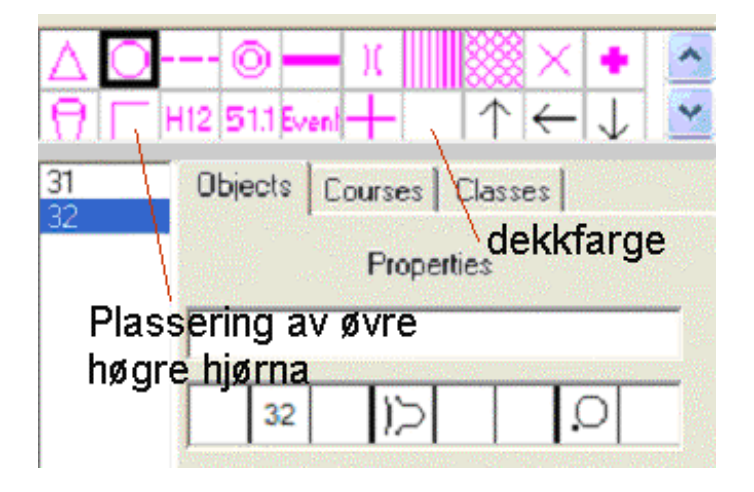

13. Klikk Objects. Og karttegn dekkfarge. Klikk på tegnemodus og tegn eit felt der postbeskrivelsen skal plasserast.

| 🛕 <u>F</u> ile | <u>E</u> dit | View | <u>S</u> ymbol  | E <u>x</u> tras | <u>C</u> ourse | <u>T</u> emplate | <u>O</u> ptions | <u>W</u> indow | <u>H</u> elp |       |
|----------------|--------------|------|-----------------|-----------------|----------------|------------------|-----------------|----------------|--------------|-------|
| 🗅 🗀            |              | n    | $\sim \times 1$ | Z Z (           | © ++) ≦~       | もとび              | 🎞 🥭 🕀           | Q Q :          | Ϋ́Α          | 0 1 2 |
|                | -80          |      | ⊢∖QΣ            | * % >           | 10             | 00 r             | re              | ttlinje<br>fi  | rihand       |       |
|                | -            | -350 | )ezierki        | irve 🚓          | 0,             | <u> </u>         | 250 ,           | L IN CASE      | -200         | ····· |

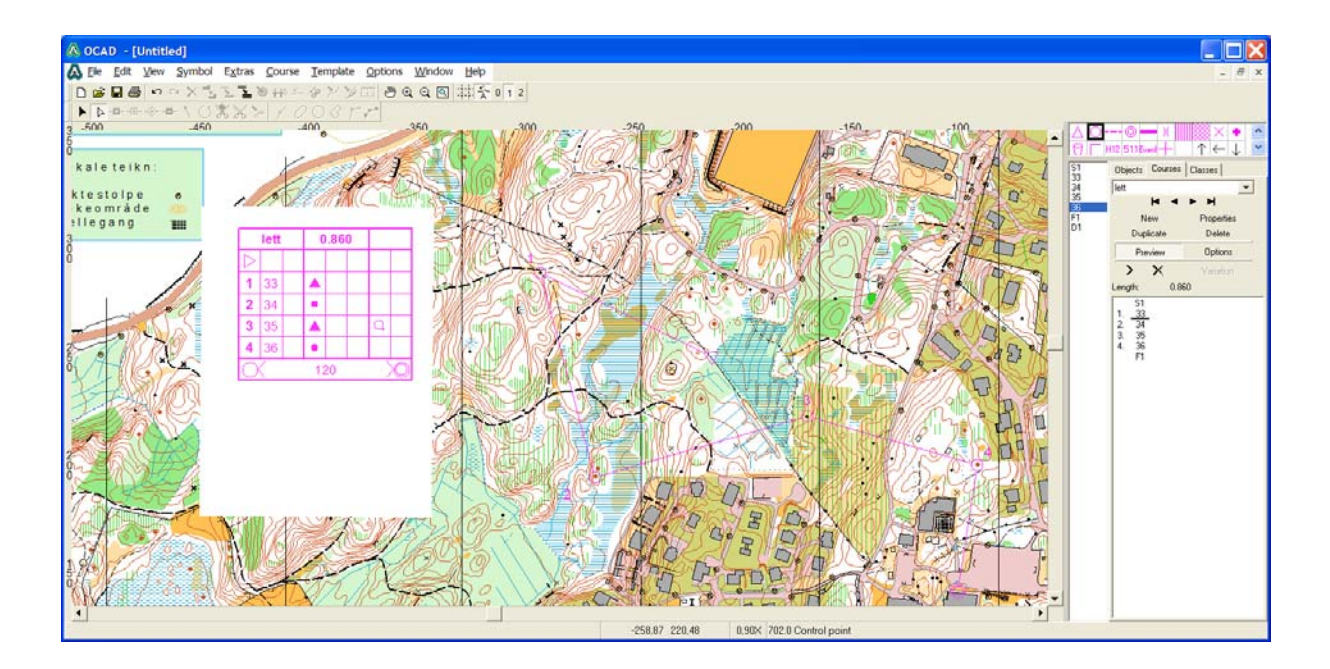

14. klikk preview for å sjå postbeskrivelsen. Klikk options for å endre størrelsen på tekstboks og anna informasjon. Hvis postkoden skal visast saman med postnummer, tick av denne i option boksen

| Course Options                                                                                                   | X        |  |  |  |  |  |  |
|----------------------------------------------------------------------------------------------------|----------|--|--|--|--|--|--|
| Distance from circle to number: 1,00 r<br>Distance from circle to connection line: 0,00 r<br>Print control codes | mm<br>mm |  |  |  |  |  |  |
| Course title<br>Class(es) if defined, otherwise course name<br>Course name and class(es)<br>Course name only     |          |  |  |  |  |  |  |
| Control description on the map<br>Box size: 10,00 * mm<br>Standard                                               |          |  |  |  |  |  |  |
| Reset all       OK     Cancel                                                                                    |          |  |  |  |  |  |  |

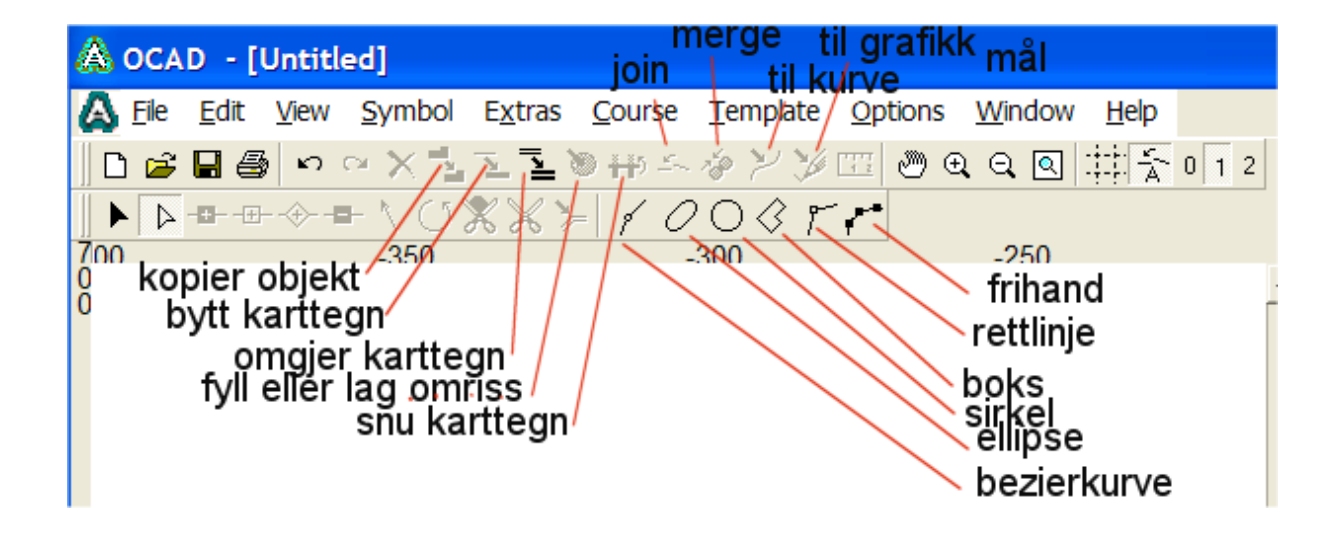